## PASOS PARA REGISTRARSE EN LA PLATAFORMA DE COSTASUR

1- Ingresar a la página <u>www.mi.costasur.com.do</u> y hacer Click en el botón iniciar sesión y le aparecerá una pantalla con la que podrá registrarse o ingresar.

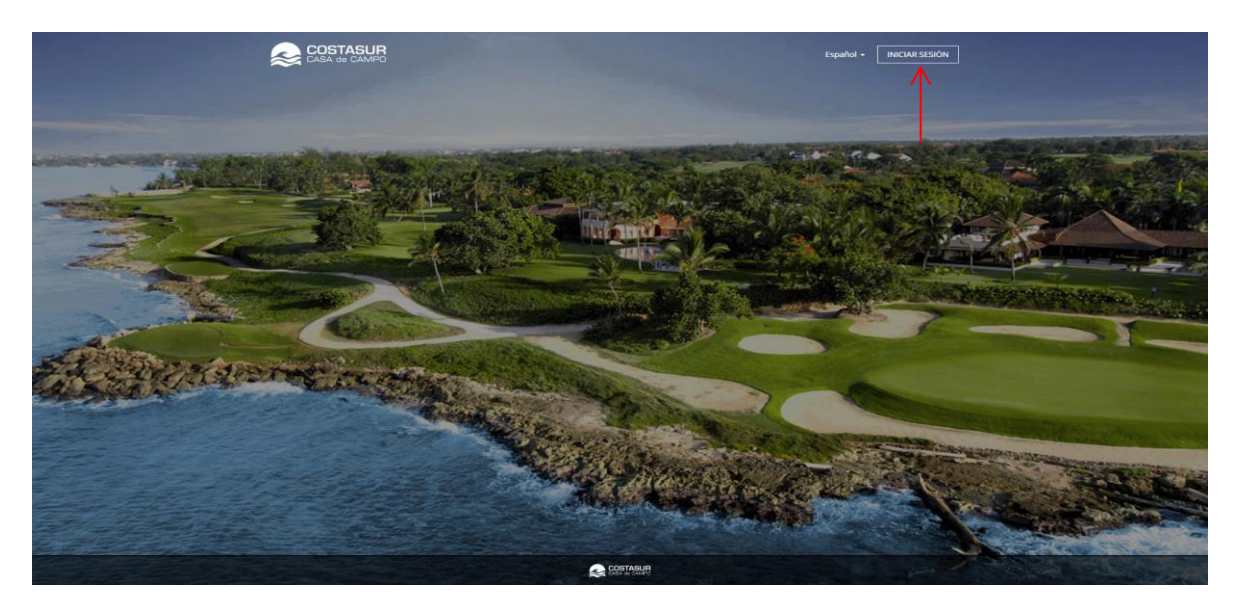

2- Pulsar el botón Registrarse y llenar con sus datos la siguiente pantalla que le aparecerá.

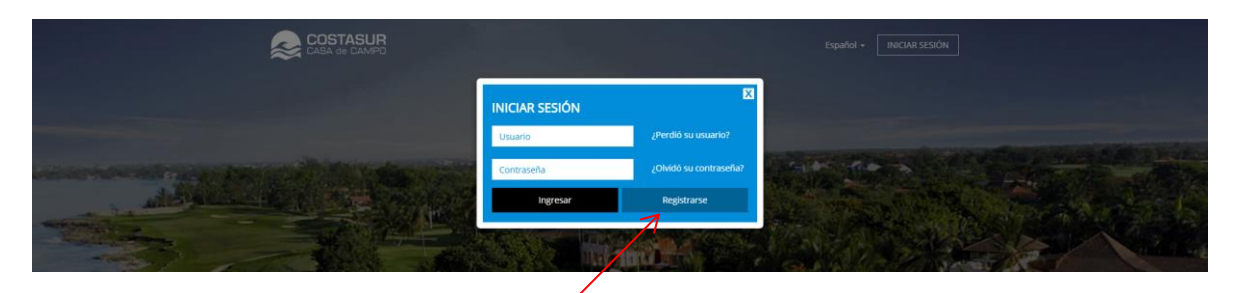

3- Al llenar la pantalla con los datos seleccionados pulsar el botón registrar solicitud (el E-mail debe ser mismo que tiene registrado su cuenta).

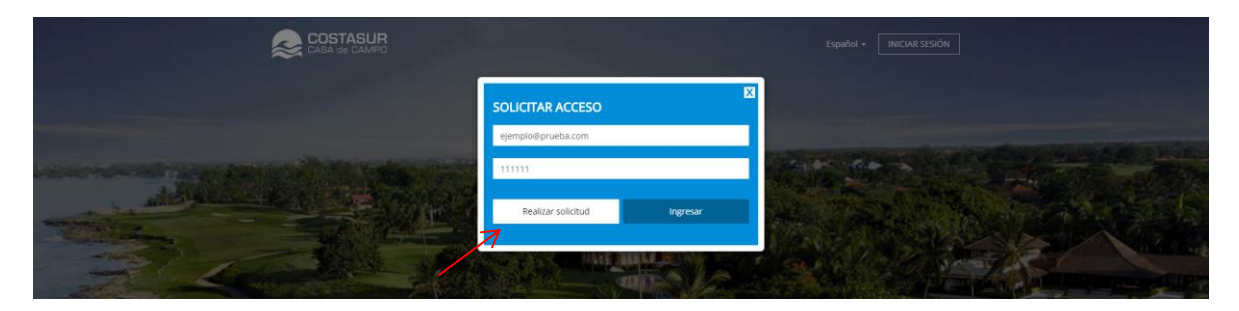

4- Si los datos ingresados son correctos le aparecerá la siguiente pantalla donde deberá asignar una contraseña, aceptar el contrato y pulsar el botón "Guardar".

|              |                                                                                           | Español + INICIAR SESIÓN |  |
|--------------|-------------------------------------------------------------------------------------------|--------------------------|--|
|              | SOLICITAR ACCESO                                                                          | 3                        |  |
|              | 11111                                                                                     |                          |  |
| Alex Alexant | Nueva Contraseña Confirme su contraseña                                                   |                          |  |
|              | Recepto las condiciones de servicio y la política de Privacidad<br>de Costasur<br>Guardar |                          |  |
|              |                                                                                           |                          |  |

5- Se le enviara un correo con un enlace para validar su solicitud al cual deberá de hacer Click.

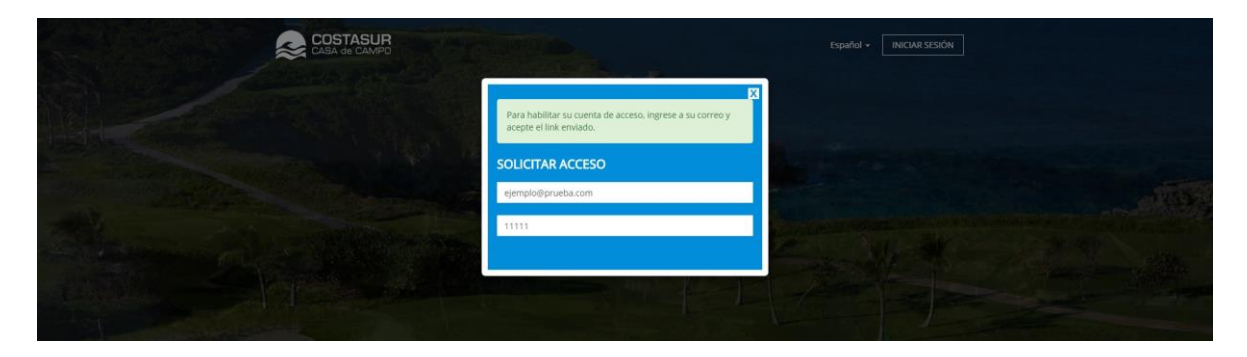

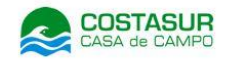

Hola

Para completar la activacion de su acceso haga click en el siguiente enlace o copie y peguelo en su barra de direccion:

https://mi.costasur.com.do/confirm.php?code=6729874520073772935762530709689835507044400774995633272005300379643825278507847181644862367155871434309404895695553728970866

6- Al pulsar el enlace será redirigido a la página donde deberá introducir sus datos para ingresar.

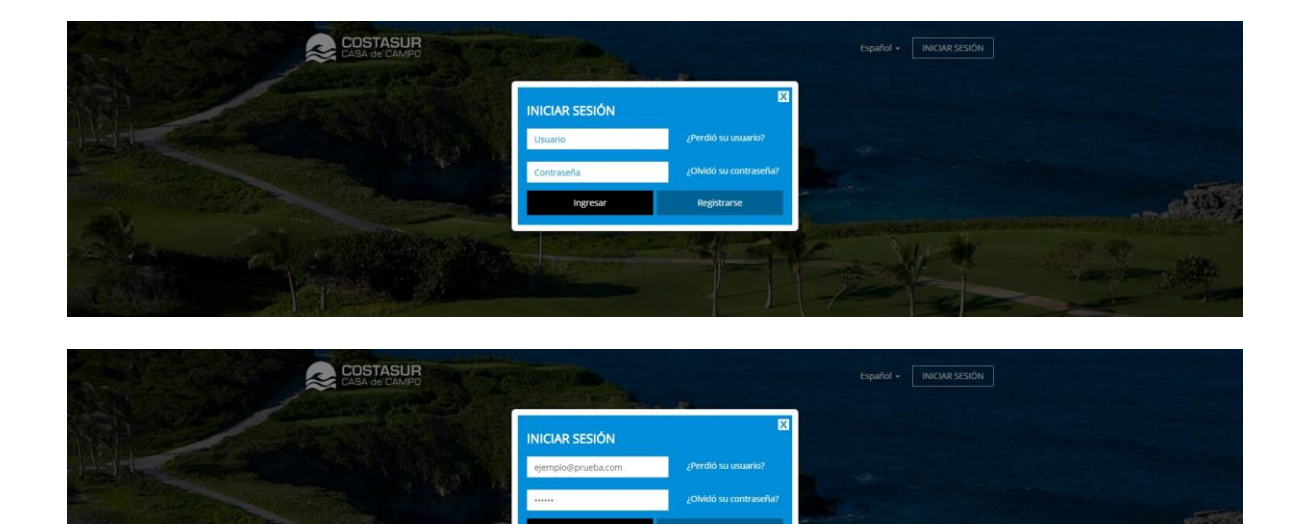

7- Le aparecerá la siguiente pantalla con las opciones que están disponibles.

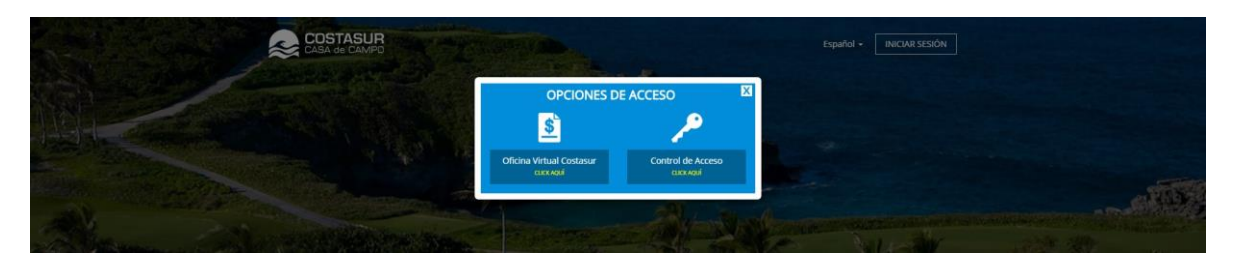

## Pasos para realizar una invitación

1- Luego de haber ingresado a la plataforma, seleccionar la opción Control de Acceso.

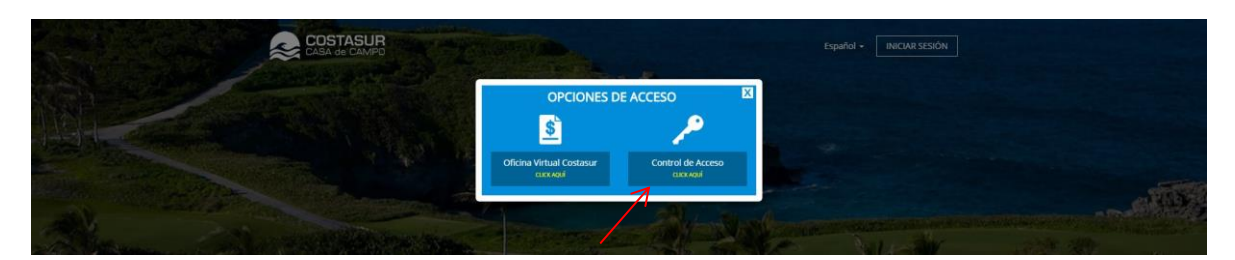

2- Seleccionar la opción Visitantes.

| COSTASUR<br>CASA de CAMPO                                                                                                   |                            |           | Bienvenido | Mi Cuenta Salir | - | All and a |
|----------------------------------------------------------------------------------------------------|----------------------------|-----------|------------|-----------------|---|-----------|
| Inicio ( Control de Acceso<br>Repube sos nucleurs<br>Voltames<br>Inicional de la solicitad<br>incondicional de la solicitad | Contrastitas<br>temporales | Y Eventos | Pases      | onduce          |   |           |
|                                                                                                    | 6                          | COSTASUR  |            |                 |   |           |

3- En la siguiente pantalla deberá introducir la cantidad de personas a las que les dará entrada, la Fecha de ingreso, Fecha de salida y la Villa a visitar. Luego pulsar el botón Siguiente.

| Tricto / Control de Acceso / Solicitud de Visitantes                                   |                      |                     |  |
|----------------------------------------------------------------------------------------|----------------------|---------------------|--|
| for a Adultos     for a de ingreso                                                     | Paso 1 Paso 2 Paso 3 | Infantes (0-8 anos) |  |
| Limite de invitados: Maximo 10 personas.     Limite de tiempo de estadía: Maximo 30 du | Signarate            |                     |  |

|          | COSTASUR<br>CASA de CAMPO                                                                |                              | Bienvenido                                                                                                    | a Salar- |  |  |  |  |
|----------|------------------------------------------------------------------------------------------|------------------------------|----------------------------------------------------------------------------------------------------|----------|--|--|--|--|
|          | Inicio / Control de Acceso / Solicitud de Visitantes                                     |                              |                                                                                                    |          |  |  |  |  |
| <b>6</b> | © 1.05-2017                                                                              |                              | الله المراجع المراجع المراجع المراجع المراجع المراجع المراجع المراجع المراجع المراجع المراجع المراجع المراجع ال |          |  |  |  |  |
|          | • Limite de Invitados: Maximo 10 personas.<br>• Limite de tiempo de estadia: Máximo 30 d | Siguiente<br>as por persona. |                                                                                                    |          |  |  |  |  |
|          |                                                                                          | COSTASUR<br>CASA de CAMPO    |                                                                                                    |          |  |  |  |  |

4- Luego de confirmar los datos, pulsar el botón de enviar. Se le enviara los datos de acceso a su correo y los correos de sus visitantes.

|  | COSTASI<br>CASA de CAR   | JP.                                                                           | <b>,</b>           |         |                               | Bienvenido | Sair •             |  |  |
|--|--------------------------|-------------------------------------------------------------------------------|--------------------|---------|-------------------------------|------------|--------------------|--|--|
|  | Inicio Control de Acces  | <ul> <li>&gt; / Solicitud de Visitantes</li> <li>No. de Invitados:</li> </ul> | Paso 1 Pa          | so 2 Pa | 50 3<br>02-03-2017   VILLA: G | V0082      |                    |  |  |
|  | prueba<br>Agregar Adulto | ejemplo                                                                       | carlos@ejemplo.com | Cedula  | • 0000000                     | 801        | Placa del veniculo |  |  |

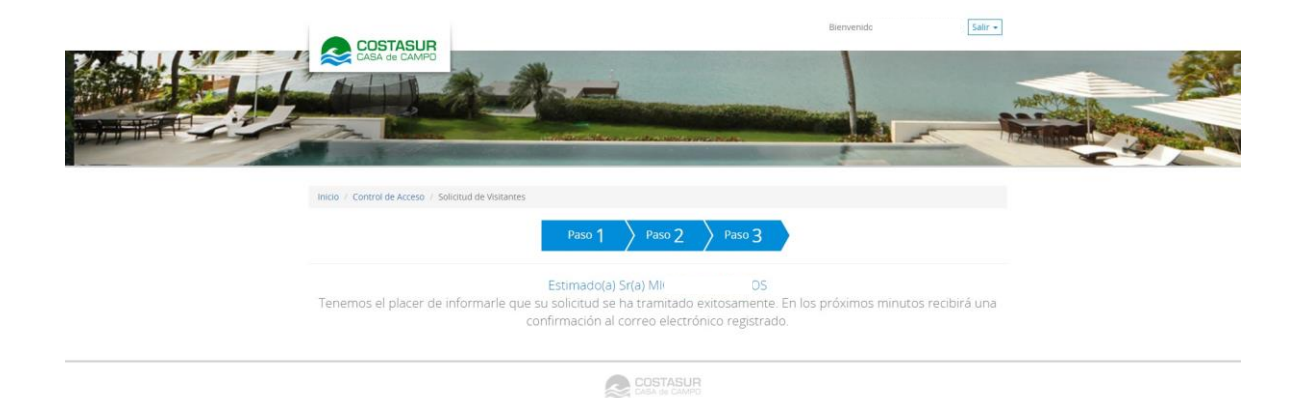